| CIRCOLARE       |                                                                                                 |
|-----------------|-------------------------------------------------------------------------------------------------|
| 2 dicembre 2021 | ARRICCHIMENTO ANAGRAFICHE CLIENTI/FORNITORI                                                     |
|                 | <ul> <li>Import dati Camerali per Clienti Fornitori – powered by Cribis</li> </ul>              |
|                 |                                                                                                 |
|                 | CONTABILITA E ADEMIPIMENTI                                                                      |
|                 | Contributo a Fondo Perduto Perequativo (Decreto Sostegni-Bis):     Elaborazione e Calcolo       |
| VERCIONE        | <ul> <li>Richiesta di credito d'imposta ACE (Decreto Sostegni-Bis): Gestione e Invio</li> </ul> |
|                 | Telematico                                                                                      |
| 2021]           |                                                                                                 |
|                 | FATTURA ELETTRONICA                                                                             |
| GEST.DR         | <ul> <li>Aggiornamento modulistica: dichiarazioni d'intento 2022 e CAP/Provincia</li> </ul>     |
| 81.7 个          | clienti esteri                                                                                  |
| ADP             |                                                                                                 |
| 33.6            |                                                                                                 |
|                 |                                                                                                 |
| o of            |                                                                                                 |
| 5.51            |                                                                                                 |
| MXI Desk        |                                                                                                 |
| 14.6b <b>↑</b>  |                                                                                                 |
| MXI AD          |                                                                                                 |
| 2.9c            |                                                                                                 |
|                 |                                                                                                 |
| MobileDesk      |                                                                                                 |
| 3.20            |                                                                                                 |
| Webdesk         |                                                                                                 |
| 3.7a            |                                                                                                 |
| MXI AsincDB     |                                                                                                 |
| 3.2a            |                                                                                                 |
|                 |                                                                                                 |

MXI Shaker 8.2

PAN **2017B1** 

## CALENDARIO DI PUBBLICAZIONE DELLA VERSIONE

| Risorsa – Modalità d'aggiornamento            | Pubblicazione   |
|-----------------------------------------------|-----------------|
| Installazioni Livello Preview                 | Immediata       |
| Installazioni Livello Full                    | Immediata       |
| Installazioni Livello Medium                  | Non disponibile |
| Installazioni Livello Basic                   | Non disponibile |
| DVD/ISO nell'area download.passepartout.cloud | Non disponibile |

## AGGIORNAMENTI ARCHIVI RICHIESTI

| Tipologia aggiornamento             |               | Note                                                                                                    |
|-------------------------------------|---------------|----------------------------------------------------------------------------------------------------|
| Archivi generali e aziendali        | Non richiesto |                                                                                                    |
| Piano dei Conti Standard (80/81)    | Non richiesto |                                                                                                    |
| Docuvision                          | Non richiesto |                                                                                                    |
| ADP Bilancio e Budget               | Non richiesto |                                                                                                    |
| Dichiarativi                        | Non richiesto |                                                                                                    |
| Modulistica Fattura Elettronica XML | Richiesto     | Aggiornamento in riferimento<br>alle dichiarazioni d'intento 2022<br>e alla gestione automatica CAP e<br>Provincia nei clienti esteri.<br>Inoltre si vedano anomalie<br>nr.64263 e nr.63704. |
| MexalDB                             | Non richiesto |                                                                                                    |

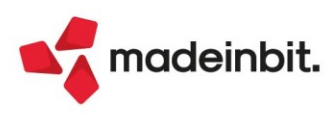

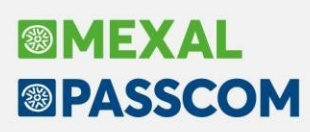

## PRINCIPALI IMPLEMENTAZIONI

## Arricchimento anagrafiche con Cribis – creazione clienti/fornitori

Passepartout ha sottoscritto un contratto di collaborazione con Cribis, società appartenente al Dun & Bradstreet Worldwide Network e leader in Italia nei servizi per lo sviluppo del business. Cribis, dispone di un ampio patrimonio informativo di oltre 6 milione di partite iva, tra queste rientrano tutte le aziende iscritte alle Camere di commercio e gli enti pubblici certificati.

A partire da questa versione i servizi di Cribis saranno gradualmente integrati nel gestionale Passepartout. Il primo servizio disponibile, è la **creazione di anagrafiche cliente/fornitore**, disponibile in tutte le funzioni in cui è possibile creare un'anagrafica cliente/fornitore, compresa l'emissione documenti dai terminali Fattura self e Fattura self pro.

L'acquisizione dei dati, avviene inserendo il codice fiscale o la partita iva sul relativo campo (è sufficiente uno dei due dati) e premendo il nuovo pulsante Import dati camerali[F3] disponibile sui due campi summenzionati:

| Clienti e Fornitori                   |                                |                                             |            |          | $\leftrightarrow \rightarrow$ X                           |
|---------------------------------------|--------------------------------|---------------------------------------------|------------|----------|-----------------------------------------------------------|
| Codice                                | 501.AUTO CREDITI VERSO CLIENTI | ld Rub                                      | orica      |          | <ul> <li>Condizioni e automatismi</li> </ul>              |
| Residenza fiscale<br>Soggetto privato | Italia y Paese<br>Perso        | e IT≡<br>Ina fisica                         | ITALIA     |          | Recapito posta/Sede<br>amministrativa-legale              |
| Codice fiscale<br>Partita IVA         | 00304260409                    | a IVA secondaria                            |            |          | Referenti                                                 |
| Ragione sociale                       |                                |                                             | =          |          | Acquisisci Docuvision                                     |
| Indirizzo                             | -                              |                                             |            |          | Progressivi/Saldi                                         |
| Telefono/Fax                          |                                |                                             |            |          | <ul> <li>Dati percipiente/Regime<br/>agevolato</li> </ul> |
| Sito web                              |                                |                                             |            |          | Note                                                      |
| Indirizzo PEC                         |                                |                                             |            |          | <ul> <li>Dati aggiuntivi</li> </ul>                       |
|                                       |                                |                                             |            |          | Stato anagrafica/Altro                                    |
|                                       |                                |                                             |            |          | Estratto conto / Schede                                   |
|                                       |                                |                                             |            | *        | <ul> <li>Rubrica unica</li> </ul>                         |
|                                       |                                |                                             |            | 1/2<br>≫ | • Марра                                                   |
| Ricerca Import dati camerali          | • •                            | ialcola<br>odice fiscale Annulla/ Di Elimin | a 🗸 Ok 🗙 🗸 | Innulla  |                                                           |

La procedura in automatico compila la videata con i dati restituiti da Cribis. Nel caso alla stessa partita iva facciano capo più sedi, viene proposto l'elenco e l'utente potrà selezionare la sede di proprio interesse:

| Elenco risultati |                  | ×                                                                                                    |
|------------------|------------------|----------------------------------------------------------------------------------------------------|
| Tipo sede        | Ragione sociale  | Indirizzo                                                                                                    |
| Cerca            |                  | $\bigcirc \bigtriangledown \bigcirc \bigcirc \bigcirc \bigcirc \bigcirc \bigcirc \bigcirc \bigcirc \bigcirc \bigcirc \bigcirc \bigcirc \bigcirc \bigcirc \bigcirc \bigcirc \bigcirc \bigcirc$ |
| Sede             | COMUNE DI RIMINI | PIAZZA CAVOUR 27, 47921 RIMINI (RN)                                                                                                    |
| Unità Locale     | COMUNE DI RIMINI | CORSO D' AUGUSTO 158, 47900 RIMINI (RN)                                                                                                    |
| Unità Locale     | COMUNE DI RIMINI | VIA CAVALIERI DI VITTORIO VENETO 26, 47924 RIMI                                                                                                    |
|                  |                  | 🛃 Seleziona 🗙 Annulla                                                                                                    |

Se l'azienda, oppure l'unità locale selezionata, risulta cancellata in camera di commercio, viene restituito un apposito messaggio. Nel caso in cui il dato non sia presente nel database di Cribis (tipicamente non sono presenti i lavoratori autonomi, oltre ovviamente ai soggetti privati e esteri), il programma restituisce il messaggio "Nessun elemento trovato".

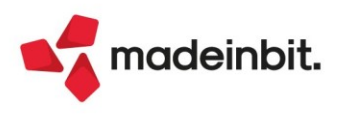

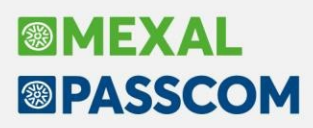

Se in azienda è gestita la **rubrica unica**, premendo il nuovo pulsate il programma dapprima effettua la ricerca in rubrica unica: se la partita iva/codice fiscale non è presente, si avvia contestualmente la ricerca in Cribis, altrimenti si apre la rubrica unica con l'elenco delle anagrafiche corrispondenti. Se in quest'ultimo caso, l'utente non seleziona l'anagrafica di rubrica unica proposta, ma preme annulla, sia avvia la ricerca nel database di Cribis, ma prima di importare i dati, viene chiesta una ulteriore conferma, con messaggi che variano a seconda del tipo di gestione della rubrica unica.

Quando la creazione viene effettuata in **fattura self/fattura self pro**, se il soggetto è presente in rubrica unica, i dati anagrafici sono sempre prelevati dalla rubrica unica, anche se si è premuto il pulsante di import dati camerali.

Se la nuova anagrafica è relativa ad una ditta individuale, abilitando il parametro "Persona fisica" prima di effettuare la ricerca, saranno prelevati anche i dati del titolare (nome, cognome e data di nascita) con il dato della ragione sociale che sarà riportato nel campo "Denominazione":

| Codice                      | 501.AUT | O CREDITI VERSO | CLIENTI            |         | Id Ru                                                                                                    | brica  |
|-----------------------------|---------|-----------------|--------------------|---------|----------------------------------------------------------------------------------------------------|--------|
| Residenza fiscale           | Italia  | -               | Paese              |         | ITE                                                                                                    | ITALIA |
| Soggetto privato            |         |                 | Persona fisica     |         | <ul> <li>Image: A second second s</li></ul> |        |
| Codice fiscale              |         |                 |                    |         |                                                                                                    |        |
| Partita IVA                 |         | -               | Partita IVA second | aria    |                                                                                                    |        |
| Denominazione               | LOCANDA | ROMA DI (       |                    |         |                                                                                                    |        |
| Cognome                     |         |                 |                    |         |                                                                                                    |        |
| Nome                        |         |                 |                    | Sesso   | M                                                                                                    |        |
| Indirizzo                   | VIA     | 183             |                    |         |                                                                                                    |        |
| CAP Localita' Provincia     | 57022   | CASTAGNET       | O CARDUCCI         |         | LI                                                                                                    |        |
| Telefono/Fax                | 0565    |                 |                    |         |                                                                                                    |        |
| Email                       |         |                 |                    |         |                                                                                                    |        |
| Sito web                    |         |                 |                    |         |                                                                                                    |        |
| Indirizzo PEC               |         |                 |                    |         |                                                                                                    |        |
| Nascita Comune-Stato estero | CASTAGN | ETO CARDUCCT    | = Pr               | ovincia | T Data                                                                                                    |        |

L'importazione da Cribis è in grado di impostare i seguenti parametri:

| Codice            | 501.AUTO CREDITI VERSO | CLIENTI           | Id Rubrica |
|-------------------|------------------------|-------------------|------------|
| Residenza fiscale | Italia 🚽               | Paese             | IT= ITALIA |
| Soggetto privato  |                        | Persona fisica    |            |
| Codice fiscale    | 00453840357 =          | Senza partita IVA |            |
| Partita IVA       | =                      |                   |            |

Se la ricerca è stata effettuata inserendo il dato sul campo della partita iva, al termine dell'import dei dati di un simile soggetto, si riceve questo messaggio e occorre abilitare manualmente il campo "Senza partita IVA":

| Clienti e Fornitori |                        |                                      |                            | $\leftrightarrow \rightarrow$ X              |
|---------------------|------------------------|--------------------------------------|----------------------------|----------------------------------------------|
| Codice              | 501.AUTO CREDITI VERSO | CLIENTI                              | Id Rubrica                 | <ul> <li>Condizioni e automatismi</li> </ul> |
| Residenza fiscale   | Italia 👻               | Paese                                | IT= ITALIA                 |                                              |
| Soggetto privato    |                        | Persona fisica                       |                            | Recapito posta/Sede                          |
| Codice fiscale      | 00453840357            | Senza partita IVA                    |                            |                                              |
| Partita IVA         | IT00453840357          | Partita IVA secondaria               |                            | <ul> <li>Referenti</li> </ul>                |
| Ragione sociale     | Partita iv             | a non aggiornabile perché non corris | pondente (trovato soggetto | senza partita iva)                           |
| 1. 16.4             | DTATTA TU NOUCHODE 4   |                                      |                            |                                              |

In Fattura self/Fattura self pro, il messaggio è bloccante: in questo tipo di terminali occorre cancellare il dato dal campo della partita iva ed inserirlo in quello del codice fiscale, poi ripetere la ricerca;

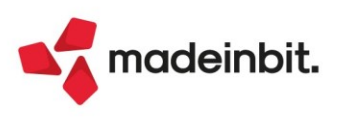

| Ente pubblico:                     |                              |                                  |
|------------------------------------|------------------------------|----------------------------------|
| Cl <mark>ienti e Fornitor i</mark> |                              |                                  |
| Codice                             | /,01.AUTO CREDITIVERSOCLIENT | I Id Rubrica                     |
|                                    | COMUNE DI CASTELNOVO DISOTTO |                                  |
| Codice alternativo                 |                              | Nome di ricerca                  |
| .,11_,_o_s_o_c_ie_t_a'             | <u>N</u> o_n, specificata    | Codice lotteria                  |
| Ente pubblico                      |                              | Escludida gestione Split payment |

### • Tipo società (ditta individuale, società di persone o di capitali):

| Codice                      | 501.00661 | CREDITIVERSO CLIENTI | ld Rub <ica< td=""><td>000661</td><td>f- 2<br/>Condizioni e automatismi</td><td></td></ica<> | 000661 | f- 2<br>Condizioni e automatismi               |  |
|-----------------------------|-----------|----------------------|----------------------------------------------------------------------------------------------|--------|------------------------------------------------|--|
| Codice ,1(ternativo         | societa'  | di Capitali          | Nome di ri(.ercil<br>Codice lotteria                                                         |        | Re-capito pos.ta/Sede<br>amministrativa-legale |  |
| Ente pubbl1rn               |           | I                    | Esdudida gestione Split p.iyment                                                             |        | Rererenti                                      |  |
| Soggetto ritenuta d'acconto |           |                      |                                                                                              |        | Acquisi5ei Do-cuvision                         |  |

Si precisa che i dati di telefono, email, sito e indirizzo pec, non sono sempre impostate dall'import; le informazioni importate, sono quelle rese disponibili dai singoli soggetti. Inoltre, solitamente, questo tipo di informazioni sono disponibili nella sede legale e non nelle unità locali.

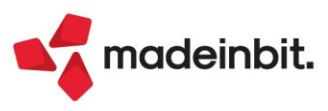

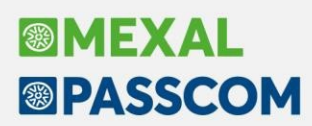

## Istanza per il riconoscimento del contributo a fondo perduto perequativo

Con provvedimento 336196 del 29 novembre 2021 l'agenzia delle Entrate ha istituito <u>l'istanza per il</u> <u>riconoscimento del contributo a fondo perduto detto perequativo</u>, di cui all'art.1 commi da 16 a 27 del DL 73/2021.

Le funzioni che consentono di predisporre la Comunicazione sono le seguenti e sono disponibile nel menù "Stampe – Fiscali contabili-deleghe/comun./invii telem. – COVID 5°RIMB. F.DO PERDUTO CONTRIB.PEREQUATIVO". Con questa versione sono rilasciate le funzioni di:

- Elaborazione
- Immissione/revisione
- Stampa controllo ricevute/istanze

In una prossima versione saranno rese disponibili le funzioni di stampa e invio telematico. Le funzioni di elaborazione e stampa controllo sono disponibili anche da azienda STD.

## SINTESI NORMATIVA

Il Legislatore nell'ambito del c.d. "Decreto Sostegni bis" (art.1, DL n.73/2021 del 25/05/2021) ha previsto all'articolo 1 il riconoscimento di distinte tipologie di contributo a fondo perduto. I commi da 16 a 27 istituiscono un contributo a favore dei <u>soggetti maggiormente colpiti dall'emergenza COVID-19</u>, titolari di partita IVA, che hanno:

- conseguito <u>ricavi / compensi 2019 non superiori a € 10 milioni;</u>
- subito un <u>peggioramento del risultato economico</u> dell'esercizio 2020 rispetto a quello 2019 in misura pari o superiore ad una specifica percentuale, definita <u>del 30%</u> dal decreto del Ministero delle finanze firmato in data 11 novembre 2021;
- inviato la dichiarazione dei redditi relativa al periodo d'imposta in corso al 31 dicembre 2020, entro il 10/09/2021 (termine poi prorogato al <u>30/09/2021</u>).

Con provvedimento n. 227357 del 04/09/2021, l'Agenzia delle Entrate ha individuato gli specifici campi delle dichiarazioni dei redditi relative ai due periodi d'imposta da prendere in considerazione per la **determinazione degli importi dei risultati economici d'esercizio**.

Nel decreto Sostegni-bis non erano indicati i **criteri di determinazione del contributo**, i quali sono stati definiti dal decreto del Ministero dell'Economia e delle Finanze firmato in data 11 novembre. Il contributo si calcola:

1. sulla **DIFFERENZA** tra il risultato d'esercizio 2019 e quello dell'esercizio 2020, al **NETTO** dei seguenti contributi a fondo perduto precedentemente ricevuti:

- CONTRIBUTO DECRETO RILANCIO (articolo 25 del decreto-legge 19 maggio 2020, n. 34 Decreto Rilancio);
- CONTRIBUTO CENTRI STORICI E CONTRIBUTO SANTUARI (art. 59 del decreto-legge 14 agosto 2020, n. 104 – Decreto Agosto);
- CONTRIBUTO COMUNI MONTANI (art. 60 del decreto-legge 14 agosto 2020, n. 104 Decreto Agosto);
- CONTRIBUTO DECRETO RISTORI (articoli 1, 1-bis e 1-ter del decreto-legge 28 ottobre 2020, n. 137 –
   Decreto Ristori);
- CONTRIBUTO RISTORAZIONE (art. 2 del decreto-legge 18 dicembre 2020, n. 172 Decreto Natale);
- > CONTRIBUTO DECRETO SOSTEGNI (art. 1 del decreto-legge 22 marzo 2021, n. 41 Decreto Sostegni);
- CONTRIBUTO AUTOMATICO DECRETO SOSTEGNI BIS (art.1, commi da 1 a 3 del decreto-legge 25)
- maggio 2021 n. 73 Decreto Sostegni-bis);
- CONTRIBUTO ALTERNATIVO O PER ATTIVITA' STAGIONALI DECRETO SOSTEGNI BIS (art.1, commi da 5 a
- 13 del decreto-legge 25 maggio 2021 n. 73 Decreto Sostegni-bis);

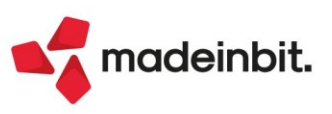

2. Sulla differenza così calcolata, il contributo spettante è determinato applicando le seguenti percentuali:

| Ricavi/compensi 2019                          | Percentuale applicabile |
|-----------------------------------------------|-------------------------|
| non superiori a € 100.000                     | 30%                     |
| superiori a € 100.000 e fino a € 400.000      | 20%                     |
| superiori a € 400.000 e fino a € 1.000.000    | 15%                     |
| superiori a € 1.000.000 e fino a € 5.000.000  | 10%                     |
| superiori a € 5.000.000 e fino a € 10.000.000 | 5%                      |

Il contributo massimo riconosciuto è di 150.000€ e non è previsto un contributo minimo, ne eccezioni per soggetti che hanno attivato la partita iva dopo il 31/12/2019.

Il contributo in esame può essere fruito secondo le seguenti due modalità alternative:

- con accredito sul c/c bancario / postale intestato / cointestato al soggetto beneficiario;
- quale <u>credito d'imposta</u> da utilizzare in compensazione nel modello F24 esclusivamente tramite i servizi telematici dell'Agenzia delle Entrate (Fisconline / Entratel).

La scelta riguarda l'intero ammontare del contributo.

Con provvedimento Agenzia delle Entrate del 29/11/2021 è stato istituito il **modello** per presentare l'ISTANZA PER IL RICONOSCIMENTO DEL CONTRIBUTO A FONDO PERDUTO DECRETO SOSTEGNI BIS – CONTRIBUTO PEREQUATIVO.

L'istanza si compone di:

- una parte relativa all'indicazione dei dati anagrafici, i requisiti e la modalità di fruizione;
- una parte riguardante l'autodichiarazione per il rispetto dei requisiti previsti per la sezione 3.1 e/o 3.12 del Temporary Framework (Comunicazione della Commissione europea del 19 marzo 2020 C(2020) 1863 final e successive modifiche).

La domanda potrà essere presentata:

- direttamente da parte dei soggetti richiedenti abilitati ai servizi telematici dell'Agenzia;
- da parte di un intermediario, delegato al servizio "Cassetto fiscale" o al servizio di "Consultazione e acquisizione delle fatture elettroniche o dei loro duplicati informatici".

La domanda va presentata dal 29/11/2021 al 28/12/2021.

Se il richiedente, per qualsiasi motivo, vuole rinunciare al contributo richiesto con l'istanza, può presentare una rinuncia utilizzando questo stesso modello nel quale deve barrare la casella relativa alla rinuncia. La rinuncia riguarda sempre il totale del contributo, può essere trasmessa anche oltre il termine per la presentazione dell'istanza e comporta la restituzione del contributo (se erogato).

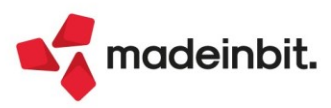

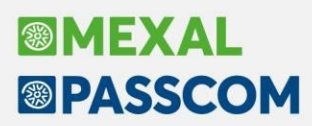

Per consultare tutte le informazioni ed i dettagli relativi all'ISTANZA PER IL RICONOSCIMENTO DEL CONTRIBUTO A FONDO PERDUTO DECRETO SOSTEGNI BIS – CONTRIBUTO PEREQUATIVO (Art. 1 commi da 16 a 27 del decreto-legge 25 maggio 2021, n. 73) si rimanda alla consultazione delle istruzioni e della documentazione completa pubblicata dall'Agenzia delle Entrate e disponibile anche nel programma di Immissione/revisione tramite il pulsante Istruzioni[ShF12].

### SINTESI OPERATIVA

La funzione di <u>ELABORAZIONE</u> consente di compilare in automatico la parte relativa all'indicazione dei dati anagrafici, i requisiti e la modalità di fruizione del contributo. Può essere eseguita anche da azienda STD e sono richiesti i seguenti parametri:

**IMPOSTA "SOGGETTO DIVERSO DA QUELLI DI CUI AL COMMA 17, ART.1, D.L. 73/2021**" – Questo campo serve per valorizzare automaticamente una "casella da barrare" che indica che il "soggetto richiedente" non rientra tra coloro che sono esclusi dal rimborso. Tale casella deve essere obbligatoriamente barrata affinché l'istanza possa essere trasmessa telematicamente.

**MODALITÀ FRUIZIONE CONTRIBUTO** – Questo parametro permette di impostare con quale modalità si richiede di erogare il contributo, non può essere lasciato vuoto. Se si elabora in modalità multiaziendale, il dato sarà impostato in tutte le istanze selezionate. Le opzioni disponibili sono:

- <u>accredito in c/c</u>: in istanza sarà impostata automaticamente la casella "Accredito su conto corrente" e sarà compilato il campo dell'Iban se il dato è presente nella funzione "Contabilità - banche";
- <u>credito d'imposta</u>: in istanza sarà impostata automaticamente la casella "Sotto forma di credito d'imposta".

**IMPOSTA DATA SOTTOSCRIZIONE** – Questo campo serve per impostare automaticamente la "Data sottoscrizione" che è prevista nel modello dell'istanza e deve essere obbligatoriamente compilata affinché l'istanza possa essere trasmessa telematicamente.

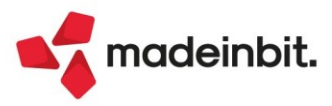

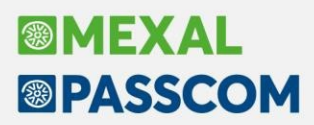

Al termine è stampato un brogliaccio che riporta i dati trasferiti:

 <u>Ammontare ricavi/compensi 2019</u>: sono prelevati dalla dichiarazione dei redditi 2020 (periodo d'imposta 2019) archiviata nell'ambiente Redditi 2020, i campi presi in considerazione sono quelli indicati delle istruzioni alla compilazione del modello:

| MODELLO<br>DICHIARATIVO          | RICAVI/COMPENSI | REGIME                             | PUNTAMENTI                |
|----------------------------------|-----------------|------------------------------------|---------------------------|
|                                  | Discui          | Contabilità ordinaria              | RS116                     |
| REDDITI<br>PERSONE FISICHE       | RICAVI          | Contabilità<br>semplificata        | RG2, col. 2               |
|                                  | Compensi        |                                    | RE2, col. 2               |
|                                  | Ricavi/Compensi | Regime L. 190/2014                 | da LM22 a LM27,<br>col. 3 |
|                                  | Ricavi/Compensi | Regime D.L. n.<br>98/2011          | LM2                       |
| REDDITI<br>SOCIETA' DI PERSONE   | Ricavi          | Contabilità ordinaria              | RS116                     |
|                                  |                 | Contabilità<br>semplificata        | RG2, col. 5               |
|                                  | Compensi        |                                    | RE2                       |
| REDDITI<br>SOCIETA' DI CAPITALI  | Ricavi          |                                    | RS107, col. 2             |
|                                  |                 | Contabilità ordinaria              | RS111                     |
| REDDITI<br>ENTI                  | Ricavi          | Contabilità<br>semplificata        | RG2, col. 7               |
| NON COMMERCIALI<br>ED EQUIPARATI |                 | Regime forfetario art.<br>145 TUIR | RG4, col. 2               |
|                                  |                 | Contabilità pubblica               | RC1                       |
|                                  | Compensi        |                                    | RE2                       |

Per i soggetti titolari di **reddito agrario** e attività agricole connesse, persone fisiche, società semplici ed enti non commerciali, le istruzioni prevedono che in luogo dell'ammontare dei ricavi occorre considerare l'ammontare del volume d'affari (campo VE50 del modello di dichiarazione IVA 2020). Per verificare la presenza di reddito agrario e attività agricole connesse viene verificata la presenza del rigo **RD11** oppure del campo "Reddito agrario imponibile" nel quadro **RA**. In caso sia presente un valore in almeno uno di tali righi, in sostituzione dei ricavi viene letto il VE50 come da istruzioni. In caso di multiattività Iva e presenza di reddito agrario, vengono letti e totalizzati tutti i VE50 di tutti egli intercalari della dichiarazione IVA (come da istruzioni). Qualora il dichiarante non sia tenuto alla presentazione della dichiarazione IVA, l'impostazione dello scaglione dei ricavi è esclusivamente manuale.

Se i ricavi/compensi superano i 10 milioni di euro, l'istanza è impostata "non conforme".

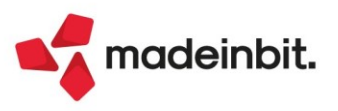

# Image: Mexal Image: Passes

2. Ammontare del risultato economico d'esercizio relativo al periodo d'imposta in corso al 31 dicembre 2019 e al periodo d'imposta in corso al 31 dicembre 2020: sono determinati leggendo le dichiarazioni dei redditi dei due periodi, la dichiarazione 2019 è quella presente nell'ambiente Redditi 2020 mentre la dichiarazione 2020 è quella in linea. I valori sono calcolati prelevando i dati dai campi indicati nel provvedimento del Direttore dell'Agenzia delle entrate n. 227357 del 4 settembre 2021:

| MODELLO     | <b>REGIME / TIPOLOGIA DI REDDITO</b>                                                               | PUNTAMENTI                                                                                                    | NOTE                                                                        |
|-------------|----------------------------------------------------------------------------------------------------|----------------------------------------------------------------------------------------------------|-----------------------------------------------------------------------------|
|             | Contabilità semplificata                                                                           | RG31, col. 1 (modulo n. 1)                                                                                                    | Reddito d'impresa analitico<br>al lordo delle perdite                       |
|             | Lavoro autonomo                                                                                    | RE21, col. 3                                                                                                    | Differenza - Reddito di lavoro autonomo<br>analitico al lordo delle perdite |
|             | Contabilità ordinaria                                                                              | RF63, col. 1 (modulo n. 1)                                                                                                    | Reddito d'impresa analitico                                                 |
|             | Regime forfetario ad imposta sostitutiva                                                           | LM36, col. 1                                                                                                    | Reddito d'impresa e di lavoro autonomo                                      |
| REDDITIPE   | Attività di lavoro autonomo e impresa<br>regime vantaggio (Minimi)                                 | LM8, col. 1                                                                                                    | Reddito d'impresa e di lavoro autonomo<br>analitico al lordo delle perdite  |
|             | Reddito agrario                                                                                    | RA23, col. 12 + (RS6, col. 3 + RS7,<br>col. 3 per i quali RS1, col. 1 = "RA")                                                                             | Reddito agrario imponibile                                                  |
|             | Reddito di allevamento di animali,<br>di produzione di vegetali e di attività<br>agricole connesse | RD14, col. 1                                                                                                    | Reddito d'impresa forfetario<br>al lordo delle perdite                      |
|             | Contabilità ordinaria                                                                              | RF63, col. 1 (modulo n. 1) +/–<br>RJ15, col. 2 se, rispettivamente,<br>negativo o positivo (se presenti<br>contemporaneamente i quadri RF<br>e RJ)        | Reddito d'impresa analitico<br>al lordo delle perdite                       |
| REDDITI SP  | Contabilità semplificata                                                                           | RG31, col. 1 (modulo n. 1)                                                                                                    | Reddito d'impresa analitico<br>al lordo delle perdite                       |
| NEDDITI SI  | Lavoro autonomo                                                                                    | RE21, col. 1                                                                                                    | Reddito di lavoro autonomo analitico                                        |
|             | Reddito di allevamento di animali,<br>di produzione di vegetali e di attività<br>agricole connesse | RD14, col. 1                                                                                                    | Reddito d'impresa forfetario<br>al lordo delle perdite                      |
|             | Società in regime di Tonnage tax                                                                   | RJ15, col. 1 + RJ15, col. 2 + RJ14,<br>col. 3                                                                                                    | Reddito d'impresa forfetario<br>al lordo delle perdite                      |
|             | Reddito agrario                                                                                    | RA27, col. 12                                                                                                    | Reddito agrario imponibile                                                  |
|             | Reddito d'impresa                                                                                  | RF63, col. 1 (modulo n. 1)                                                                                                    | Reddito d'impresa analitico<br>al lordo delle perdite                       |
|             | Società sportive dilettantistiche                                                                  | RF70, col. 2 + RF71, col. 1                                                                                                    | Reddito d'impresa forfetario<br>al lordo delle perdite                      |
| REDDITI SC  | Società in regime di Tonnage tax                                                                   | 1) RJ15, col. 1<br>se presente il quadro RJ ma non il<br>quadro RF<br>2) RF63, col. 1 (modulo n. 1)<br>se presenti contemporaneamente<br>i quadri RF e RJ | Reddito d'impresa forfetario<br>al lordo delle perdite                      |
|             | Contabilità ordinaria                                                                              | RF63, col. 1 (modulo n. 1)                                                                                                    | Reddito d'impresa analitico<br>al lordo delle perdite                       |
| REDDITI ENC | Contabilità semplificata                                                                           | RG31, col. 1 (modulo n. 1)                                                                                                    | Reddito d'impresa analitico<br>al lordo delle perdite                       |
|             | Lavoro autonomo                                                                                    | RE21, col. 1                                                                                                    | Reddito di lavoro autonomo<br>analitico al lordo delle perdite              |
|             | Reddito di allevamento di animali,<br>di produzione di vegetali e di attività<br>agricole connesse | RD14, col. 1                                                                                                    | Reddito d'impresa forfetario<br>al lordo delle perdite                      |
|             | Contabilità pubblica                                                                               | RC8, col. 1 (modulo n. 1)                                                                                                    | Reddito d'impresa analitico<br>al lordo delle perdite                       |
|             | Reddito agrario                                                                                    | RA52, col. 10                                                                                                    | Reddito agrario imponibile                                                  |

In stampa è riporta la percentuale di riduzione del risultato e se la riduzione è inferiore al 30%, l'istanza è impostata "non conforme".

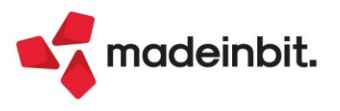

- 3. Data di presentazione della Dichiarazione dei redditi 2021 (periodo d'imposta 2020): è la data di produzione della ricevuta telematica memorizzata nei Dati generali pratica della dichiarazione in linea. Non sono effettuati controlli bloccanti, ma se la data è assente o successiva al 30/09/2021 viene segnalato in stampa con un messaggio di attenzione.
- 4. **IBAN**: è riportato in stampa solo se in elaborazione si è impostato di usufruire del contributo con accredito in conto corrente.

Accedendo alla funzione di **IMMISSIONE/REVISIONE** dopo aver elaborato per ogni singola istanza, l'utente deve:

1. indicare il settore di appartenenza;

2. indicare l'ammontare dei **contributi a fondo perduto precedentemente percepiti** (contributo decreto rilancio, contributo centri storici e contributo santuari, contributo comuni montani, contributo decreto ristori, contributo ristorazione, contributo decreto sostegni, contributo automatico decreto sostegni bis, contributo alternativo o per attività stagionali decreto sostegni bis);

3. premere il pulsante **Temporary Framework**[F4] per compilare le sezioni relative alla Dichiarazione sostitutiva di atto di notorietà avente ad oggetto il rispetto dei requisiti previsti dalla Sezione 3.1 e/o 3.12 della Comunicazione della Commissione europea del 19 marzo 2020 C(2020) 1863 final, recante "Quadro temporaneo per le misure di aiuto di Stato a sostegno dell'economia nell'attuale emergenza da Covid-19".

| Immissione/revisione rimborso Covid                                                                                                    | -19 (contributo perequativo)                                                                                 |                                                                                                    |                       | X                                  |
|----------------------------------------------------------------------------------------------------|----------------------------------------------------------------------------------------------------|----------------------------------------------------------------------------------------------------|-----------------------|------------------------------------|
| Dati richiedente<br>Codice fiscale soggetto richiedente<br>Erede attivita' 'de cuius'/Trasformazione<br>Cod.fiscale 'de cuius'/P.Iva cessata<br>Codice fiscale rappresentante firmatario | 03768840401<br>VNTLNE80M556                                                                                  | SETTO<br>Agricoltura Pesca-Acqu<br>C573A Carica 1 =                                                              | RI<br>uacol Altri     | Temporary framework     Istruzioni |
| Requisiti                                                                                                    |                                                                                                    |                                                                                                    |                       |                                    |
| Soggetto diverso da quelli di cui al comm<br>Ricavi/compensi anno 2019 ▷<br>▷                                                                                                    | na 17 art. 1, D.L.73 del 25/05/21<br>Fino a 100.000<br>Tra 400.001 e 1.000.000<br>Tra 5.000.001 e 10.000.000 | <ul> <li>✓</li> <li>✓</li> <li>♦ Tra 100.001 e 400.000</li> <li>✓</li> <li>♦ Tra 1.000.001 e 5.000.00</li> </ul> | 00                    |                                    |
| Risultato economico esercizio 2019-202<br>Ammontare dei contributi gia' percepiti<br>Percentuale per calcolo contributo                                                                  | 0 849.18                                                                                                    | 0 - 495.902 Riduzione 41,60%<br>Differenza 353.<br>Ammontare contributo 52.                                      | 278<br>992            |                                    |
| Modalita' di fruizione del contributo<br>Accredito su conto corrente<br>IBAN                                                                                                    | ✓<br>IT110020083                                                                                             | Sotto forma di credito d'imposta<br>9050123456789115≡                                                            | ~<br>~<br>            | 2                                  |
| Rinuncia al contributo<br>Data sottoscrizione                                                                                                    | 01/12/2021=                                                                                                  |                                                                                                    | ****                  |                                    |
| Crea codice<br>Fiscale                                                                                                    |                                                                                                    | ● Importa<br>dati azienda 间 Car                                                                                  | ncella 🗹 Ok 🗙 Annulla |                                    |

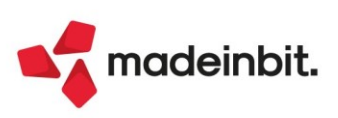

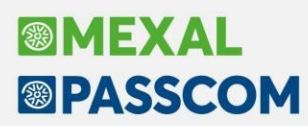

Con il pulsante Temporary Framework[F4] si accede alla gestione della dichiarazione sostitutiva composta di quattro quadri:

| Temporary framework per le misure di aiuto a sostegno dell'economia nell'emerg | jenza epidemi | ologica da Covid-19 |      | ×         |
|--------------------------------------------------------------------------------|---------------|---------------------|------|-----------|
|                                                                                |               |                     |      |           |
| Quadro                                                                         | Stato         |                     |      |           |
| Cerca                                                                          |               |                     | (    | Q 7 🛱 🕸   |
| Dichiarazione sostitutiva di atto notorio (Art.47 DPR 445/2000)                |               |                     |      |           |
| Quadro A - Elenco degli aiuti ricevuti                                         |               |                     |      |           |
| Quadro B - Elenco dei soggetti appartenenti all'impresa unica                  |               |                     |      |           |
| Quadro C - Elenco dei comuni                                                   |               |                     |      |           |
|                                                                                |               |                     |      |           |
|                                                                                |               | 🚽 Seleziona         | 🗸 Ok | 🗙 Annulla |

Il presente contributo rientra solo nei requisiti previsti dalla sezione 3.1 e la compilazione della dichiarazione sostitutiva relativa a tale sezione è obbligatoria.

Nel **Quadro A** vanno indicati tutti gli aiuti ricevuti e nell'ambito di quale sezione sono stati usufruiti. Per gli aiuti usufruiti nell'ambito della sezione 3.12 occorre indicare il Periodo ammissibile, impostando i campi "**Data inizio**" e "**Data fine**" (il periodo deve essere compreso tra il 1° marzo 2020 e il 31 dicembre 2021, ovvero in un periodo di almeno un mese, comunque compreso tra il 1° marzo 2020 e la data di presentazione della presente dichiarazione).

Se tra gli aiuti indicati ce n'è almeno uno relativo all'IMU, occorre compilare il **Quadro C** indicando il codice del comune ed il numero di immobili per i quali si è beneficiato dell'aiuto.

In calce al <u>Quadro A</u> nella sezione <u>Altri aiuti</u> occorre indicare ulteriori aiuti ricevuti ma non presenti in elenco; se si tratta aiuti di istituiti dopo il 29/11/2021 che richiamano i commi da 14 a 17 dell'articolo 1 del Decreto 41/2021, occorre indicare anche gli estremi della norma istitutiva.

L'utente deve **verificare** se sommando tutti gli aiuti ricevuti e indicati nel quadro A **supera o meno i limiti** previsti dalla direttiva europea:

La sezione 3.1 prevede i seguenti limiti massimi di aiuti di Stato:

- per quanto riguarda gli aiuti ottenuti durante il periodo tra il 1° marzo 2020 e il 27 gennaio 2021:
- 100.000 euro per il settore agricolo
- 120.000 euro per il settore della pesca e acquacoltura
- 800.000 euro per i settori diversi dai precedenti

• per quanto riguarda gli aiuti ottenuti durante il periodo tra il 28 gennaio 2021e la presentazione dell'istanza al contributo perequativo:

- 225.000 euro per il settore agricolo
- 270.000 euro per il settore della pesca e acquacoltura
- 1.800.000 euro per i settori diversi dai precedenti.

La sezione 3.12 prevede i seguenti limiti massimi di aiuti di Stato:

• per quanto riguarda gli aiuti ottenuti durante il periodo tra il 13 ottobre 2020 e il 27 gennaio 2021, 3.000.000 euro

• per quanto riguarda gli aiuti ottenuti durante il periodo tra il 13 ottobre 2020 e la presentazione dell'istanza al contributo perequativo, 10.000.000 euro.

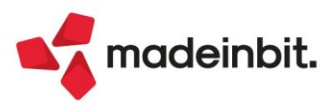

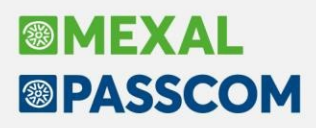

Nelle dichiarazioni sostitutive di atto notorio occorre indicare se i <u>limiti</u> sono rispettati o meno, se sono <u>superati</u> occorre compilare la sezione "**Superamento limiti sezioni 3.1 e 3.12 del Temporary Framework**" indicando l'importo eccedente il limite in colonna 1 e gli interessi in colonna 2 (vanno calcolati sulla base delle indicazioni dettate dal Regolamento (CE) n. 794/2004 della Commissione del 21 aprile 2004):

| SUPERAMENTO    |
|----------------|
| LIMITI SEZIONI |
| 3.1 E 3.12     |
| DEL TEMPORARY  |
| EDAMEWORK      |

| SEZIONE 3.1 - AIUTI RICEVUTI D.<br>Importo aiuti<br>eccedenti i limiti<br>1 0 2 | AL 1° MARZO 2020 A<br>Interessi<br>0 | L 27 GE | INNAIO 2021<br>Totale | 4 | Sez. 3.1 post<br>27/01/2021 | 5 | Sez. 3.12 ante<br>28/01/2021 | 6 | Sez. 3.12 post<br>27/01/2021<br>0 |  |
|---------------------------------------------------------------------------------|--------------------------------------|---------|-----------------------|---|-----------------------------|---|------------------------------|---|-----------------------------------|--|
| <br>                                                                            | -                                    |         |                       |   |                             |   |                              | _ |                                   |  |
|                                                                                 | DAL 13 OTTORRE 203                   | 0 41 27 | GENNAIO 2021          |   |                             |   |                              |   |                                   |  |
| Importo giuti                                                                   | DAL 13 OTTOBRE 202                   | 0 AL 2/ | GENNAIO 2021          |   |                             |   |                              |   | Soz 212 post                      |  |
| accadanti i limiti                                                              | Intorossi                            |         | Totalo                |   |                             |   |                              |   | 27/01/2021                        |  |
|                                                                                 | Interessi                            |         | locale                |   |                             |   |                              | 4 | 2//01/2021                        |  |
| 0 2                                                                             | 0                                    |         | 3 0                   |   |                             |   |                              | 0 | 0                                 |  |
| SEZIONE 3.12 - AIUTI RICEVUTI I<br>Importo aiuti                                | DAL 28 GENNAIO 20                    | 21      |                       |   |                             |   |                              |   |                                   |  |
| eccedenti i limiti                                                              | Interessi                            |         | Totale                |   |                             |   |                              |   |                                   |  |
| 1 0 2                                                                           | 0                                    |         | 3 0                   |   |                             |   |                              |   |                                   |  |

Nelle colonne successive, con riferimento all'importo di colonna 3, va dichiarato da quale massimale deve essere scomputata l'eccedenza.

Se il superamento del limite di sezione 3.1 relativo al periodo "28 gennaio 2021 e la presentazione dell'istanza" avviene a seguito del riconoscimento di questo contributo, occorre invece compilare la sezione "**Minor importo richiesto**" con l'importo dato dal seguente calcolo:

limite - importo contributi già ricevuti

| MINOR IMPORTO | Ammontare del contributo calcolato in base ai dati indicati nella sezione "Requisiti"                 | 0 |  |
|---------------|----------------------------------------------------------------------------------------------------|---|--|
| RICHIESTO     | Minor importo richiesto per il rispetto dei limiti previsti dalla sezione 3.1 del Temporary Framework | 0 |  |

Per la compilazione di queste sezioni, è possibile aiutarsi con questo foglio di calcolo.

Il **Quadro B** deve essere compilato da quei soggetti che nella dichiarazione sostituiva comunicano di trovarsi in una relazione di controllo con altre imprese, rilevante ai fini della definizione di impresa unica secondo la nozione europea di impresa utilizzata ai fini degli aiuti di Stato.

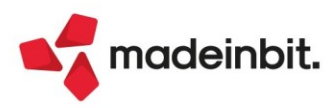

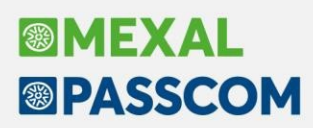

## Comunicazione per la fruizione del credito d'imposta ACE

È disponibile la gestione della Comunicazione per la fruizione del credito d'imposta Ace (art. 19 del decreto legge n. 73/2021 c.d. Sostegni-bis).

Le funzioni che consentono di predisporre la Comunicazione sono le seguenti e sono disponibile nel menù "Stampe – Fiscali contabili-deleghe/comun./invii telem. – COMUNICAZIONE FRUIZIONE CREDITO ACE".

Il menù è disponibile solo nelle aziende di tipo impresa e solo se si opera nell'anno contabile 2021, ed è composto dalle seguenti sotto voci.

- Immissione/revisione
- Stampa modello
- , Invio telematico
- Impegno alla trasmissione

Nessuna delle funzioni è disponibile in modalità multiaziendale. Poiché le specifiche tecniche non consentono l'invio di file telematici contenenti più di una comunicazione, anche l'invio telematico deve essere predisposto azienda per azienda.

### SINTESI NORMATIVA

Il Decreto Sostegni-bis ha introdotto con decorrenza il solo periodo d'imposta 2021, l'Ace innovativa o Super Ace, la quale prevede un diverso coefficiente applicabile (15% in luogo dell'1,3%). L'Ace innovativa può essere utilizzata come deduzione dal reddito imponibile complessivo unitamente all'Ace ordinaria oppure come credito d'imposta, previa presentazione di un'istanza telematica.

Il credito d'imposta è individuato applicando al rendimento nozionale al 15%, le aliquote Ires ed Irpef in vigore nel periodo d'imposta 2020, esso può essere utilizzato in compensazione tramite modello F24 e senza limiti di importo dal giorno successivo all'avvenuto versamento di denaro, rinuncia o compensazione di crediti, delibera dell'assemblea ordinaria di destinazione dell'utile dell'esercizio, in tutto o in parte, a riserve. Il credito d'imposta può anche essere chiesto a rimborso o ceduto a terzi.

<u>Al momento</u> in cui si rilascia la presente versione, <u>l'Agenzia delle Entrate non ha ancora istituito il codice</u> <u>tributo</u> per usufruire del credito in oggetto.

La **fruizione del credito d'imposta** sull'Ace innovativa è subordinata all'invio dell'**istanza**, istituita dal Provvedimento dell'Agenzia Entrate del 17/9/2021, ed al rilascio della ricevuta attestante il riconoscimento del credito stesso. L'istanza può essere presentata dal 20/11/2021 e fino alla data di presentazione della dichiarazione dei redditi del periodo in corso al 31/12/2021. A seguito della presentazione della comunicazione è rilasciata una <u>ricevuta</u> che ne <u>attesta la presa in carico, ovvero lo scarto</u> a seguito dei controlli formali dei dati in essa contenuti. Successivamente L'Agenzia delle entrate, sulla base della completezza dei dati esposti nel modello, rilascia in via telematica per ogni comunicazione presentata apposita <u>ricevuta</u> attestante la <u>fruibilità o meno del credito d'imposta</u>.

La Comunicazione ACE può essere inviata con riferimento a uno o più incrementi di capitale proprio; in caso di incrementi successivi vanno presentate ulteriori Comunicazioni ACE distinte senza riportare gli incrementi indicati nelle Comunicazioni ACE già presentate.

- È possibile:
  - rettificare una Comunicazione ACE già inviata, inviando una nuova Comunicazione ACE che sostituisce integralmente quella precedentemente trasmessa;
  - presentare la rinuncia integrale al credito d'imposta precedentemente comunicato.

#### SINTESI OPERATIVA

Accedendo alla funzione di <u>IMMISSIONE/REVISIONE</u> si presenta la lista delle Comunicazione gestite in azienda, sono disponibili i seguenti pulsanti:

Nuova comunicazione[F4] – permette di creare una nuova comunicazione di tipo "ordinario; Duplica comunicazione[F5] - permette di creare una nuova comunicazione di tipo "ordinario partendo dai dati di una precedente comunicazione, utile ad esempio se si deve comunicare un nuovo incremento;

**Rettifica comunicazione[F3]** - permette di creare una rettifica ad una comunicazione precedente comunicazione trasmessa e accolta;

**Rinuncia comunicazione[F6]** - permette di creare una rinuncia ad una comunicazione precedente comunicazione trasmessa e accolta;

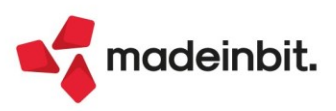

La comunicazione si compone di due pagine e di un quadro A, da compilarsi obbligatoriamente se il credito d'imposta richiesto è complessivamente superiore a 150.000:

| Comunicazione per la fruizione del credito d'imposta ace                                       | Х                                |
|------------------------------------------------------------------------------------------------|----------------------------------|
| Beneficiario                                                                                   | <ul> <li>Dati azienda</li> </ul> |
| Codice fiscale 123456789 AGROSPRAY S.R.L.                                                      |                                  |
| Rappresentante firmatario della comunicazione                                                  | Quadro A                         |
| Codice fiscale VNTLNE80M55C572A Codice carica Rappresentante legale societa -                  | • Istruzioni                     |
| Determinazione del credito d imposta                                                           |                                  |
| Tipo soggetto applica le aliquote IRPEF                                                        |                                  |
| Data inizio perido d'imposta 🛛 🗧 Data fine perido d'imposta 🗧                                  |                                  |
| Variazione in aumento del capitale proprio Rendimento nozionale                                |                                  |
| Credito d'imposta                                                                              |                                  |
| Rinuncia e rettifica                                                                           |                                  |
| IL BENEFICIARIO DICHIARA DI                                                                    |                                  |
| Rinunciare totalmente al credito d'imposta indicato nella comunicazione presentata all'Agenzia |                                  |
| delle entrate alla quale e' stato attribuito il numero di protocollo sotto indicato            |                                  |
| Rettificare la comunicazione presentata all'Agenzia delle entrate alla quale e' stato          |                                  |
| attribuito il numero di protocollo sotto indicato                                              | ~                                |
| Numero protocollo di invio -                                                                   | N 10                             |
|                                                                                                | √,                               |
|                                                                                                | * .                              |
| • Elenco                                                                                       | a                                |

I dati anagrafici sono compilati in automatico, è presente il pulsante Dati azienda[F5] che permette di importarli nuovamente in caso di variazione.

Nella sezione "Determinazione del credito d'imposta", il campo Tipo soggetto è impostato in questo modo:

- azienda Persona fisica: "Persona fisica" e non modificabile;
- •
- azienda Società di persone: "applica le aliquote IRPEF"; azienda Società di capitali: "applica le aliquote IRES".

Se nel calcolo occorre utilizzare la modalità "applica le aliquote IRES e le addizionali IRES", occorre variare manualmente questo campo.

I campi Data inizio periodo d'imposta e Data fine periodo d'imposta, sono compilati in automatico nelle aziende infrannuali. Nelle aziende con anno contabile coincidente con l'anno solare, le date non devono essere indicate.

Sul campo Variazione in aumento del capitale proprio è disponibile il pulsante Import ACE[F3] che permette di importare il valore della variazione in aumento calcolato nella funzione "Annuali - Ace". L'ACE innovativa calcolata in tale funzione, deve essere preventivamente marcata per l'utilizzo come credito d'imposta, dentro la finestra Calcoli ACE[F6]:

| Calcoli ACE                             |            |            | ×         |
|-----------------------------------------|------------|------------|-----------|
| ACE Esercizi precedenti                 |            |            |           |
| ACE Esercizio Corrente 1,3%             | Incrementi | Decrementi | тот       |
| Stratificazione anni precedenti         |            |            | 0,00      |
| Det.Base A.C.E. (importi annuali)       | 0,00       | 0,00       | 0,00      |
| (A)TOT Determinazione BASE A.C.E.       | 0,00       | 0,00       | 0,00      |
|                                         |            |            |           |
| ACE Esercizio Corrente 15%              | Incrementi | Decrementi | тот       |
| Det.Base A.C.E. (importi annuali)       | 50.000,00  | 0,00       | 50.000,00 |
|                                         |            |            |           |
| Incremento consistenza titoli 2010-2021 |            | 0,00       |           |
| Stock incrementi 2010-2015              |            |            |           |
|                                         |            |            |           |
| (B)TOT Determinazione BASE A C.E.       | 50.000,00  | 0,00       | 50.000,00 |
| RICHIESTO CREDITO IMPOSTA               |            |            |           |
|                                         |            |            |           |
|                                         |            |            |           |
| Ripristina da Credito d'imposta         |            |            |           |
| modello redditi A.C.E. innovativa       |            |            |           |

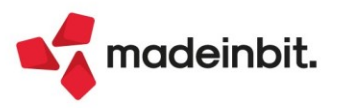

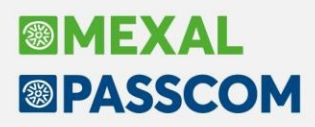

I campi del Rendimento nozionale e del credito d'imposta sono automaticamente calcolati come da istruzioni: **Rendimento nozionale** – 15% della variazione in aumento;

Credito d'imposta – applicando le aliquote IRPEF/IRES in vigore nel periodo d'imposta 2020.

La sezione dedicata a "**Rinuncia e Rettifica**", non è mai editabile manualmente. È gestita nelle comunicazioni di questo tipo che si generano automaticamente premendo i relativi pulsante nella lista comunicazioni. Se i pulsanti sono premuti su una comunicazione priva di protocollo il programma avvisa l'utente con un messaggio e nella comunicazione creata occorre indicare manualmente il numero protocollo dell'istanza da rettificare/per la quale si effettua la rinuncia (il protocollo è un codice numero di 17+6 cifre).

| Rinuncia e rettifica                                                                           |      |        |
|------------------------------------------------------------------------------------------------|------|--------|
| IL BENEFICIARIO DICHIARA DI                                                                    |      |        |
| Rinunciare totalmente al credito d'imposta indicato nella comunicazione presentata all'Agenzia |      |        |
| delle entrate alla quale e' stato attribuito il numero di protocollo sotto indicato            |      |        |
| 🗹 Rettificare la comunicazione presentata all'Agenzia delle entrate alla quale e' stato        |      |        |
| attribuito il numero di protocollo sotto indicato                                              |      |        |
| Numero protocollo di invio                                                                     | -    |        |
|                                                                                                |      | 1      |
|                                                                                                |      |        |
| The survivor                                                                                   |      |        |
| U Lumina                                                                                       | V OK | Annull |

Viceversa se la comunicazione da rettificare/per la quale si effettua la rinuncia è protocollata, il numero è impostato automaticamente.

A pagina 2 occorre compilare la sezione della "Sottoscrizione" e dell'"Impegno alla presentazione telematica"; per trasmettere la comunicazione, questa deve essere impostata in definitivo.

Se l'importo del credito d'imposta supera i 150.000, occorre abilitare la presenza del quadro A che attiva il pulsante **Quadro A[ShF4]**:

| Comunicazione per la fruizio         | one del credito d'imposta ace |                   | ×                                |
|--------------------------------------|-------------------------------|-------------------|----------------------------------|
| Sottoscrizione                       |                               |                   | <ul> <li>Dati azienda</li> </ul> |
| Il beneficiario dichiara di aver com | npilato il quadro A           | 0                 |                                  |
| Data                                 | =                             | Firma             | Quadro A                         |
| Impegno alla presentazione           | telematica                    |                   | Istruzioni                       |
| Codice intermediario                 |                               |                   |                                  |
| Codice fiscale                       |                               |                   |                                  |
| Data impegno                         |                               | Firma             |                                  |
| Comunicazione definitiva             |                               |                   |                                  |
| Presentazione telematica             |                               |                   |                                  |
| Numero protocollo di invio           | -                             |                   |                                  |
| Esito ricevuta                       |                               | Data Ricevuta 🛛 🗉 |                                  |
| File telematico interno              |                               |                   | •                                |
|                                      |                               |                   | ~                                |
|                                      |                               |                   | 2/2                              |
|                                      |                               |                   | v                                |
|                                      |                               | V Ok X Annu       | ılla                             |

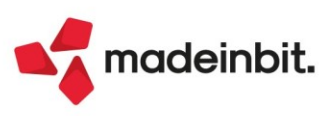

Il quadro A contiene la <u>dichiarazione sostitutiva di atto notorio - elenco soggetti sottoposti alla verifica</u> <u>antimafia</u>. La finestra si presenta come di seguito:

| Quadro A - Elenco dei soggetti sottoposti alla verifica antimafia                                                                                                    |                | ×                   |
|----------------------------------------------------------------------------------------------------|----------------|---------------------|
| (da rendere qualora il credito sia di importo superiore a euro 150.000)                                                                                                    |                | Soggetti a verifica |
| IL SOTTOSCRITTO<br>in qualita' di rappresentante del soggetto beneficiario, consapevole delle responsabilita'<br>anche penali derivanti dal rilascio di dichiarazioni mendaci ai sensi degli articoli 75 e 76                                        |                |                     |
| del decreto del Presidente della Repubblica 28 dicembre 2000, n. 445, ai sensi dell'articolo<br>47 del medesimo decreto del Presidente della Repubblica 28 dicembre 2000, n. 445                                                                     |                |                     |
| DICHIARA Che il soggetto beneficiario e' iscritto nell'elenco dei fornitori, prestatori di servizi ed esecutori di cui all'articolo 1, comma 52, della legge 6 novembre 2012, n. 190                                                                 |                |                     |
| OPPURE<br>ai fini della richiesta della documentazione antimafia, che nel presente quadro sono indicati<br>i codici fiscali di tutti i soggetti sottoposti alla verifica antimafia di cui all'articolo 85<br>del decreto legislativo n. 159 del 2011 |                |                     |
|                                                                                                    | Firma          |                     |
|                                                                                                    | 🗸 Ok 🔀 Annulla |                     |

Occorre selezionare una delle condizioni indicate nel quadro. Se si seleziona la seconda condizione, occorre premere il pulsante **Soggetti a verifica[F5]** per compilare l'<u>elenco dei soggetti sottoposti alla verifica</u> <u>antimafia</u>.

Per ciascun soggetto per il quale va richiesta la documentazione antimafia, occorre compilato un distinto rigo, indicando la qualifica. L'informazione antimafia, deve riferirsi anche ai familiari conviventi di maggiore età dei soggetti di cui sopra. In caso di più familiari conviventi, vanno compilati più righi che avranno i primi due campi uguali ed il campo del Codice Fiscale convivente diverso.

| Quadro A - El                               | enco dei soggetti sottoposti alla verifica anti | mafia                      | ×  |
|---------------------------------------------|-------------------------------------------------|----------------------------|----|
| Progr. Codic                                | e fiscale Codice qualifica                      | Cod.fiscale fam.convivente |    |
| 1 A1                                        |                                                 |                            |    |
| 1 A2                                        |                                                 |                            |    |
| 1 A3                                        |                                                 |                            |    |
| 1 A4                                        |                                                 |                            |    |
| 1 A5                                        |                                                 |                            |    |
| 2 A1                                        |                                                 |                            |    |
| 2 A2                                        |                                                 |                            |    |
| 2 A3                                        |                                                 |                            |    |
| 2 A4                                        |                                                 |                            |    |
| 2 A5                                        |                                                 |                            |    |
| 3 A1                                        |                                                 |                            |    |
| 3 A2                                        |                                                 |                            |    |
| 3 A3                                        |                                                 |                            |    |
| 3 A4                                        |                                                 |                            | 1  |
| 3 A5                                        |                                                 |                            | 1/ |
| 4 A1                                        |                                                 |                            |    |
| 3 A4<br>3 A5<br>4 A1                        |                                                 |                            |    |
| <ul> <li>Codice</li> <li>fiscale</li> </ul> |                                                 | ✓ ok                       |    |

Una volta compilata l'istanza in tutte le sue parti, si può procedere con l'invio telematico e la stampa. La funzione di **INVIO TELEMATICO** permette di creare forniture con all'interno un solo file: nella finestra di scelta pratiche non sono disponibili i pulsanti "Includi tutto" ed "Escludi tutto" e se si entra nella funzione in azienda STD, si può gestire solo la pratica eventualmente compilata nella STD stessa.

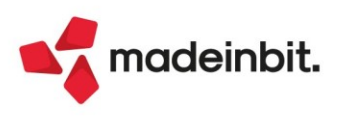

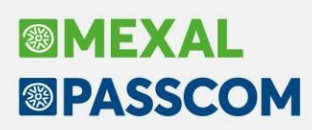

# Aggiornamento modulistica FTE: dichiarazioni d'intento 2022 e CAP/Provincia clienti esteri

A seguito del provvedimento dell'Agenzia delle entrate relativo alle modalità operative per l'attuazione del presidio antifrode del 28/10/2021, sono stati aggiornati i formati standard per fatture emesse nei confronti di soggetti esportatori abituali (dichiarazioni d'intento).

Si rammenta di controllare ed eventualmente aggiornare i "Riferimenti normativi" (pulsante Shift+F7, voce "Dichiarazioni di intento dal 2020") e di verificare di aver attivato il parametro "Riporta riferimenti lettere d'intento" nelle "Opzioni modulo" dei "Parametri modulo" (pulsante F6).

Sono stati aggiornati inoltre i formati standard per fatture emesse nei confronti di soggetti con Residenza fiscale "UE" e/o "Estero" (Sol. 63751):

- a) la sigla della provincia non viene riportata anche se presente in anagrafica;
- b) se il codice CAP è maggiore o minore di 5 caratteri, questo viene automaticamente sostituito con "00000".

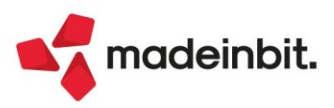

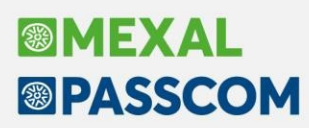

## ALTRE IMPLEMENTAZIONI E MIGLIORIE

## Azienda

**DOCUVISION – IMPOSTAZIONI DOCUVISION – CLASSI DOCUMENTO:** Erroneamente, ad alcune classi si modificava la descrizione della tipologia copiandola da un'altra; in particolare la tipologia "Registro vendite" si modificava in "Registro vendita iva in sospensione", "770 Ordinario" diventava "Certificazione unica", così come "Irap amministrazioni ed enti pubblici" assumeva la descrizione "Irap enti non commerciali ed equiparati" (Sol. 64215). <u>Affinché la correzione risolva l'errore, occorre lanciare la riorganizzazione archivi di Docuvision – Servizi Docuvision – Riorganizzazione archivi aziendali).</u>

**DOCUVISION - FATTURE ELETTRONICHE PA/B2B - FATTURE RICEVUTE - CRUSCOTTO FATTURE RICEVUTE B2B:** Per le aziende di San Marino è stata aggiunta la colonna "Ente" anche nello stato "Ricevute" del Cruscotto fatture ricevute. I documenti inoltrati dall'HUB-SM vengono identificati dalla dicitura "TribWEB" mentre i rimanenti documenti (non ricevuti da HUB-SM tramite Passhub) dalla dicitura "SDI".

In caso di DatiFattureCollegate valorizzati nella fattura ricevuta, questi venivano erroneamente riportati nel file integrativo SM mentre è possibile indicarli esclusivamente in caso di note di variazione (Sol. 64232).

Nella creazione dell'integrativa \_SM venivano arrotondati gli importi totali di riga al secondo decimale ma questo causava lo scarto da parte di TribWEB (Sol.64213).

**DOCUVISION – GESTIONE DOCUMENTO:** Per le aziende di San Marino, all'interno della finestra Stati documento[F7], è ora riportata nella colonna Descrizione la data di trasmissione del file integrativo \_SM (Sol. 64146).

## Contabilità

**REVISIONE PRIMANOTA – IMPORT FATTURE XML:** In azienda con multiattività iva ex art.36, con gestione centri costi/ricavi disabilitata, facendo l'import dettagliato riga articolo dalla sottoazienda generale, se si confermava la videata dei dati di testata senza aver immesso la sottoazienda in cui importare la fattura, compariva il messaggio *"Errore gestione videata Riferimenti :[mx215.exe ImportFF\* pxlib12.c linea 292 (versione 81.6c)-ctrlblcvid"* (Sol. 64098).

In fase di import XML in una multiattività ex art.36 ed almeno una sottoazienda annullata, l'import di fatture nell'ultima sottoazienda generava un errore bloccante: Impossibile leggere il file .../dati/datiaz/sig/contiinpprn.sig Record 6 fuori dai limiti (Sol. 64236).

**REVISIONE PRIMANOTA – IMPORT FATTURE XML – FATTURE RICEVUTE:** nelle aziende di San Marino nel caso siano indicati più tipi merce nella compilazione dell'integrativa e si attiva nei Dati testata il flag sul parametro Imposta fissa 2€, questa veniva indicata erroneamente nei DatiRiepilogo per ognuno dei tipi merce indicati (Sol. 64199).

**BENI IN LEASING/ALTRI BENI:** Se si effettuava la stampa dell'anagrafica beni in leasing con un modulo personalizzato, veniva restituito l'errore: *"Stampa a video La stampa eccede la lunghezza massima della riga La stampa potrebbe essere incompleta o non corretta"* (Sol. 64284).

### Magazzino

**EMISSIONE REVISIONE DOCUMENTI:** Generando una fattura, con più rate di scadenza in stato da pagare, senza codice pagamento associato o senza tipo pagamento sdi presente (MP??), il file xml veniva scartato con il seguente motivo: *File non conforme al formato : Invalid content was found starting with element* 'DettaglioPagamento'. One of '{DatiVeicoli, DatiPagamento, Allegati}' (Sol. 64263).

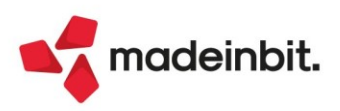

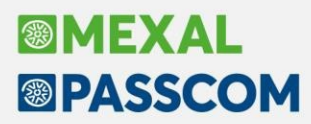

In caso di selezione nel documento di magazzino di una ulteriore banca appoggio, codificata senza codice iban, nel file xml generato veniva erroneamente riportato l'iban della banca appoggio abituale (Sol. 63704).

In emissione di un documento, con un articolo gestito a lotti, dopo avere indicato la quantità si apre la finestra per codificare il nuovo lotto (carico), o prelevare il lotto (Scarico). Dalla finestra di input del lotto si utilizza Tutti i lotti (F3). Se l'ordinamento è impostato come decrescente sul campo Codice utente, ala pressione del tasto Tutti i lotti (F6), la procedura segnalava "Nessuna anagrafica trovata con il filtro impostato" (Sol. 62862).

## Produzione

**DISTINTA BASE:** Se si riduceva la dimensione della colonna "Posizione" di un certo numero di caratteri non si riusciva più a visualizzare il valore presente nell'apposito campo (Sol. 64195).

Se una distinta base era composta da molte fasi e ciascuna delle stesse conteneva un solo componente, la posizione del cursore nel raggruppamento dei componenti non corrispondeva alla posizione dello stesso nella fase. Tale comportamento provocava un 'Errore interno: violazione protezione di memoria' (Sol. 64242).

Le varie fasi delle distinte basi dopo la decima non venivano ordinate in modo crescente, ma ordinate in questo modo: 1, 10, 11, 12, 13... 16, 2, 3, 4 ecc.. (Sol. 64237).

### Stampe

**STAMPA PROGRESSIVI DI MAGAZZINO:** Per azienda che non ha la Gestione ubicazioni = Esteso, in stampa progressivi di magazzino non esistevano più le selezioni per ubicazione (Sol. 64197).

**REPUBBLICA DI SAN MARINO - FATTURE DI VENDITA - VENDITA SERVIZI AD ALTRI PAESI ESTERI:** Utilizzando "Acquisisci archivi telematici" nella funzione "Vendita servizi ad altri paesi esteri" venivano erroneamente proposti i file relativi alla funzione "Vendita Italia" (Sol. 64208).

### Annuali

**BENI IN LEASING/ALTRI BENI – CALCOLI ANNUALI BENI IN LEASING/NOLEGGIO:** Se si provava effettuare i "Calcoli annuali dei beni in leasing", il programma restituiva: "Superato limite superiore Riferimenti: [mx08.exe calcrat] pxlib11.c linea 2562 (versione 81.6e) – piugd\_ext II programma verrà terminato" (Sol. 64225).

### Servizi

**UBICAZIONI:** In alcuni casi, utilizzando la funzione di Cancellazione anagrafica delle Ubicazioni, la procedura segnalava *"errore non correggibile - File a indici prlo non aperto"* (Sol. 64216).

**PASSBUILDER MYDB:** Problema con impostazione default campo con numeri decimali. Definito un campo numerico ad esempio a tre decimali, come default anche se accetta il valore con i decimali (1,123) salvava solo l'intero (1). Lo stesso problema era presente anche per i campi con 1,2,4,5,6 decimali (Sol. 64183).

## Fattura Self

Una particolare operatività causava il blocco degli input sulle maschere di Fattura Self su postazioni WebDesk con Safari su MacOS, quando si passava sui campi CAP e LOCALITA' (Sol. 64058).

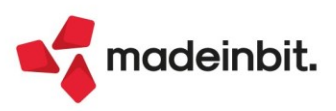

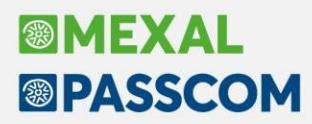

## Mexal-DB

L'ultima riga valorizzata nella nota componente e di fase della distinta base non veniva replicata in MexalDB (Sol. 64255).

## **MDS-Sprix**

Ciclotabellare 'cp' e 'ct' non era leggibile con azienda di livello contabile esteso (1e) (Sol. 64226). Variabile \_IL\_INIZLOT consente di gestire lo start dell'array che contiene l'elemento del lotto (Sol. 64201).

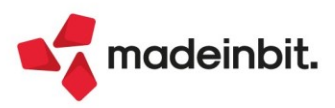